# Installation de l'agent GLPI

# Sommaire

| Introduction                                 | 2 |
|----------------------------------------------|---|
| Féléchargement du GLPI Agent + Configuration | 2 |

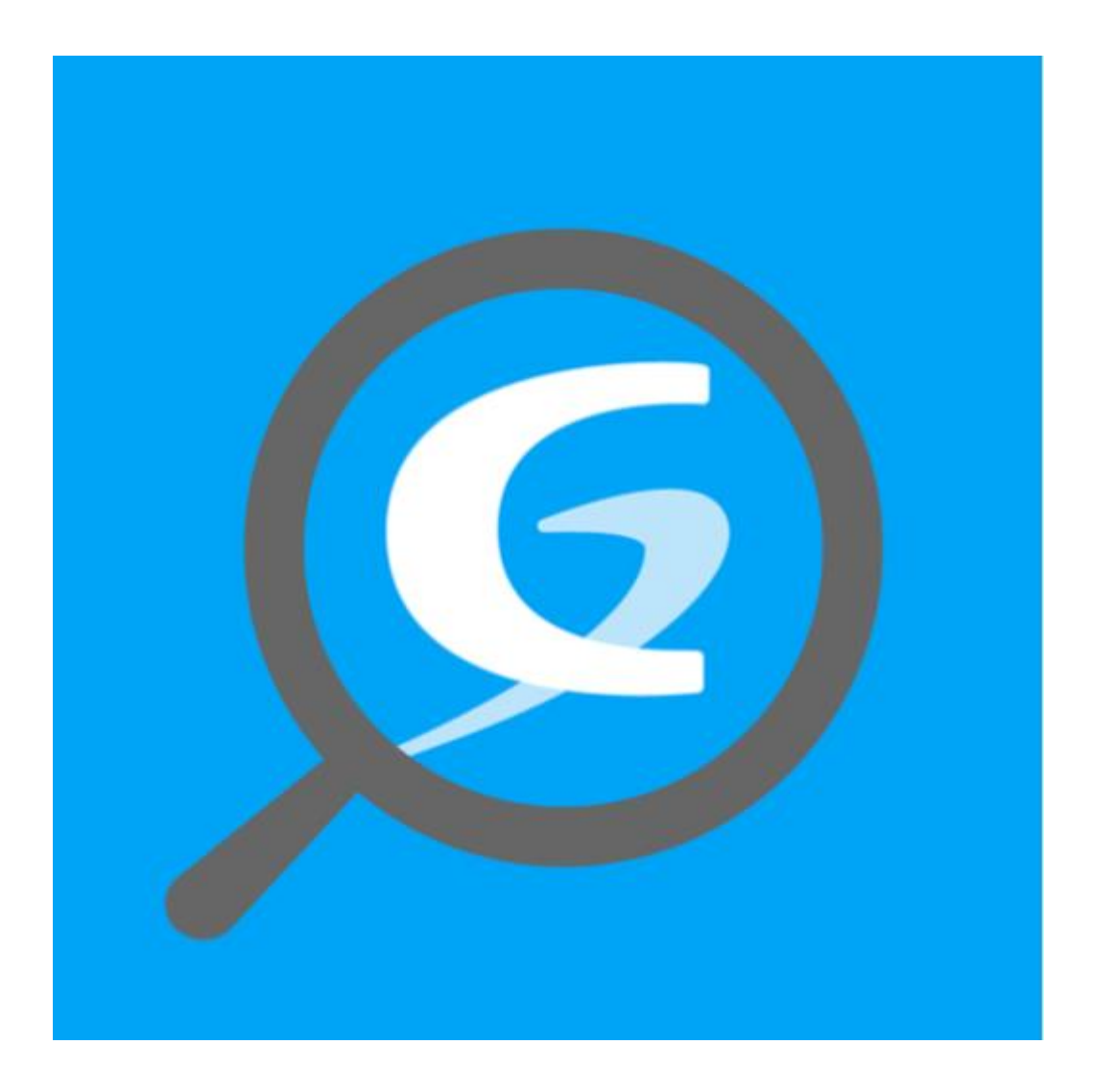

# Introduction

Pendant mon stage chez Depann PC64, j'ai été chargé d'installer l'agent GLPI pour automatiser la collecte d'informations. Cet outil, l'agent GLPI, est un élément essentiel de la gestion des services informatiques. Il permet de récupérer automatiquement des données sur les équipements informatiques, facilitant ainsi la gestion proactive des ressources et l'amélioration de l'efficacité opérationnelle.

# **Téléchargement du GLPI Agent + Configuration**

#### Tous d'abord il faut télécharger GLPI Agent sur la Windows 10 :

Il faut télécharger l'agent GLPI sur github.com et prendre la version X64.msi

| C                                   | https://github.com/glpi-pro                                                                            | ject/glpi-agent/releases/ta                          | ag/1.5   | 🗄 að          | A 🏠    | ¢, ¢)   | € ⊕    | ~~ ··· {  |
|-------------------------------------|----------------------------------------------------------------------------------------------------|------------------------------------------------------|----------|---------------|--------|---------|--------|-----------|
| Produc                              | t ~ Solutions ~ Open S                                                                                 | ource 🗸 Pricing                                      | Q Search | or jump to    |        | 1       | Sign i | n Sign up |
| glpi-pro                            | oject / glpi-agent Public                                                                              |                                                      |          | 🗘 Notificatio | ons 😲  | Fork 49 | ☆ Star | 180 -     |
| > Code                              | ⊙ Issues 20 🖁 Pull req                                                                                 | uests 🖓 Discussions                                  |          | Projects      | 🕮 Wiki | () Secu | rity 1 | •••       |
| eleases / 1.5                       |                                                                                                    |                                                      |          |               |        |         |        |           |
| github-<br>Here you o<br>Don't forg | actions released this Jun 21, 202<br>can download GLPI-Agent v<br>et to follow our <u>installation</u> | 23 🕥 1.5 -œ 688ed<br>1.5 packages.<br>documentation. | ccd      |               |        |         |        |           |
| vvindo                              | WS                                                                                                    |                                                      |          |               |        |         |        |           |
| Arch                                | WS<br>Windows installer                                                                                | Windows portable a                                   | irchive  |               |        |         |        |           |
| Arch<br>64 bits                     | Windows installer<br>GLPI-Agent-1.5-x64.msi                                                            | Windows portable a<br>gl <u>pi-agent-1.5-x64.z</u> i | irchive  |               |        |         |        |           |

#### Quand cela est fait il faut lancer le programme et cliquez sur « Next » :

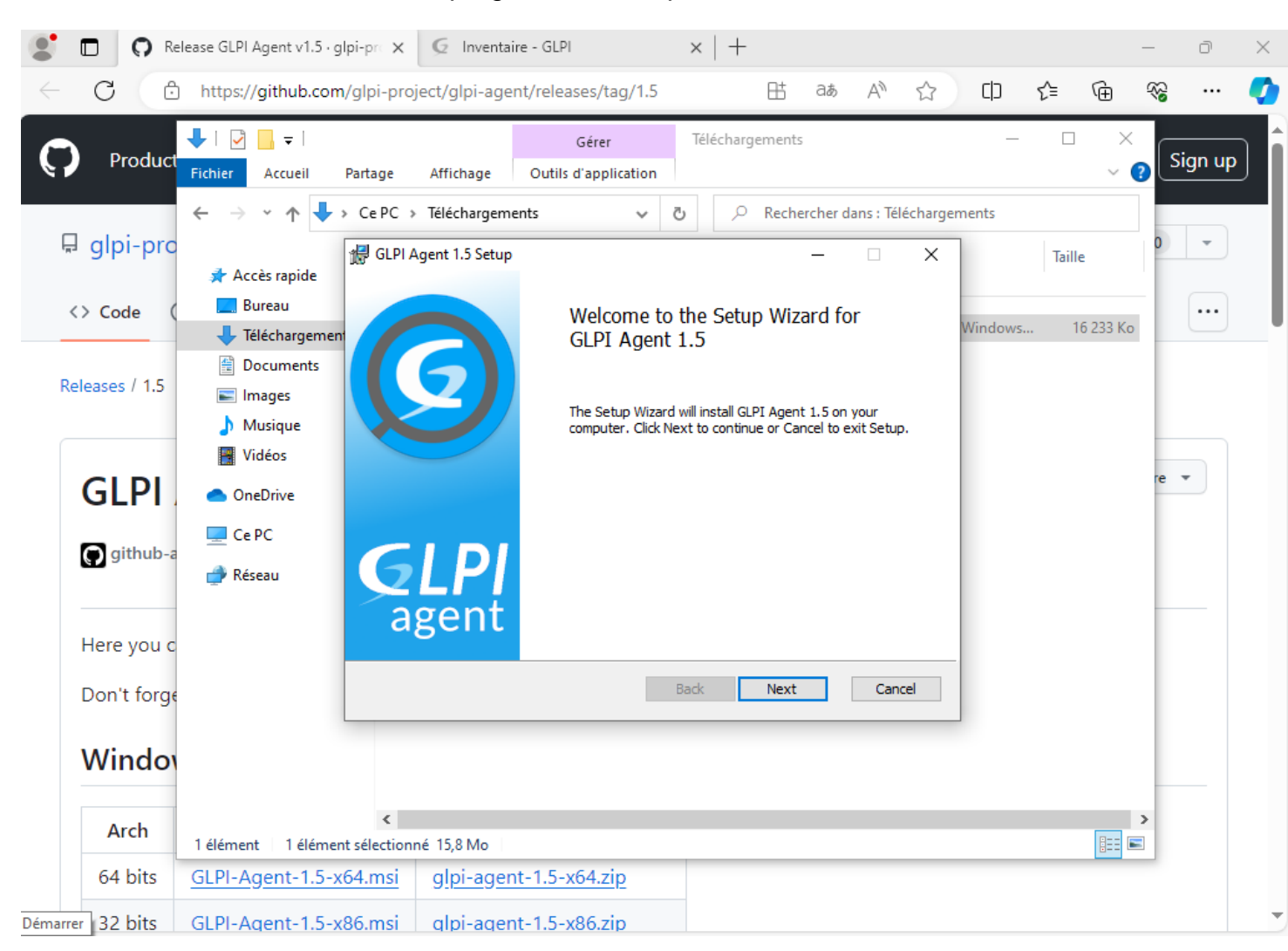

| 🖊   🛃 📙 🛨                                                                    |                                                                        | Gérer                       | Téléchargements                 | — 1     | $\Box \times$ |
|------------------------------------------------------------------------------|------------------------------------------------------------------------|-----------------------------|---------------------------------|---------|---------------|
| Fichier Accueil                                                              | Partage Affichage                                                      | Outils d'application        |                                 |         | ~ 🕐           |
| ← → ~ ↑ 🖊                                                                    | > Ce PC > Téléchargem                                                  | ents 🗸                      | ල Rechercher dans : Téléchargem | ents    |               |
| Accès rapide                                                                 | GLPI Agent 1.5 Setup<br>Destination Folder<br>Click Next to install to | the default folder or click | Change to choose another.       | Ta      | aille         |
| <ul> <li>Téléchargemer</li> <li>Documents</li> <li>Images</li> </ul>         | Install GLPI Agent 1.5                                                 | to:                         |                                 | vindows | 10 255 K0     |
| <ul> <li>Musique</li> <li>Vidéos</li> <li>OneDrive</li> <li>Ce PC</li> </ul> | C: \Program Files \GLPI<br>Change                                      | -Agent\                     |                                 |         |               |
| 💣 CC i C                                                                     |                                                                        |                             |                                 |         |               |
|                                                                              |                                                                        |                             | Back Next Cancel                |         |               |
| 1 élément 1 élémer                                                           | nt sélectionné 15,8 Mo                                                 |                             |                                 |         | ><br>===      |

#### On nous demande quel installation qu'on veut faire on vas sélectionner « complète » :

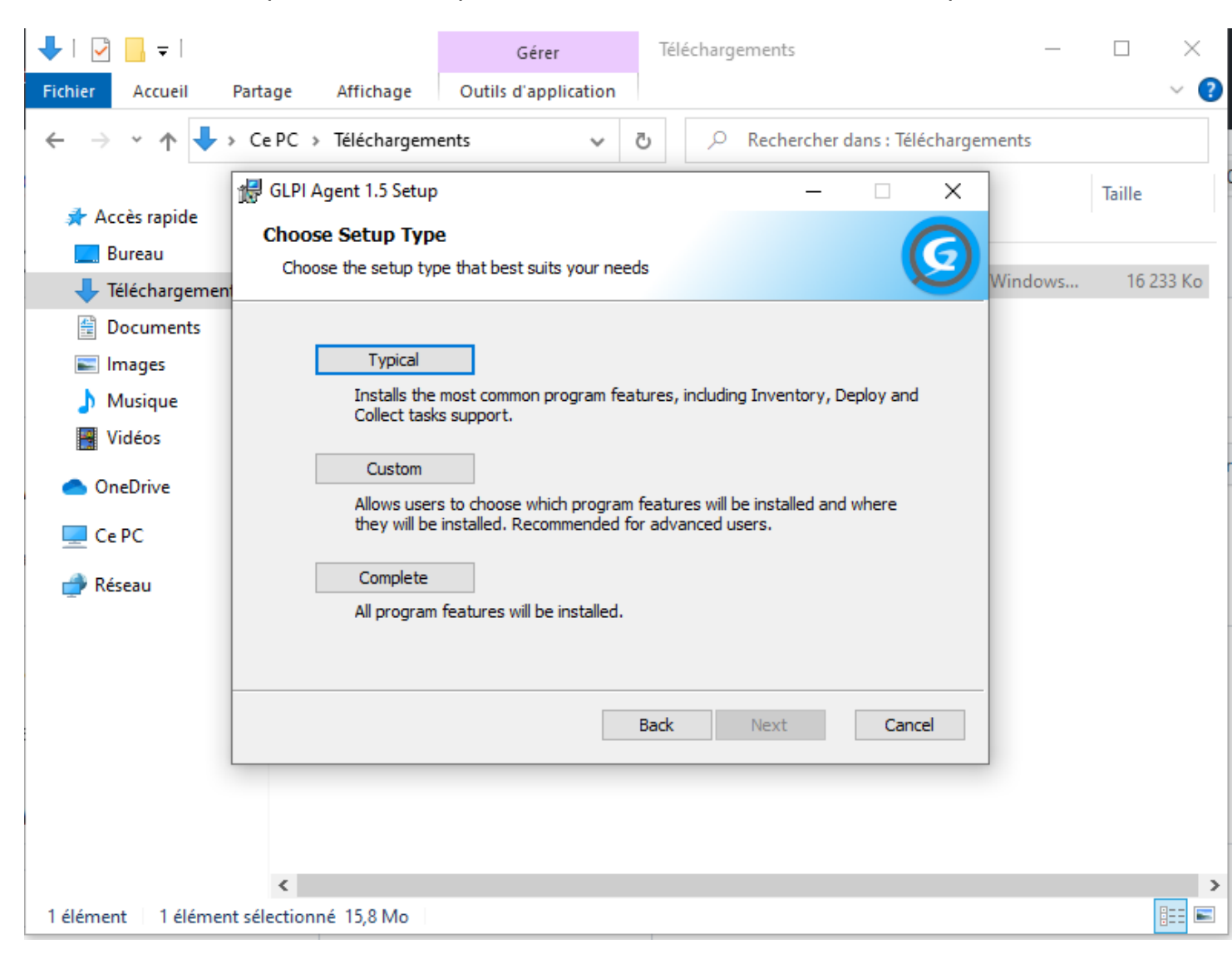

#### A partir de la il faudra renseigner l'adresse IP de notre GLPI qui a été installer auparavant :

| GLPI Agent 1.5 Target Setup                                                         |           | _         |       | $\times$ |
|-------------------------------------------------------------------------------------|-----------|-----------|-------|----------|
| Choose Targets                                                                      |           |           | 1     |          |
| Choose where the result will be sent.                                               |           |           | Ś     | 2        |
| Local Target                                                                        |           |           |       |          |
|                                                                                     |           | C         | hange |          |
| Local path or UNC path                                                              |           |           |       |          |
| Remote Targets                                                                      |           |           |       |          |
| http://192.168.1.187/glpi/                                                          |           |           |       |          |
| You can set multiple URIs by separating them with commas<br>'https://server/glpi/,' |           |           |       |          |
|                                                                                     | Quick ins | tallation | n     |          |
| Back                                                                                | Next      |           | Cance | el       |

## Pour finir il faut cliquer sur « install » :

| 🛃 GLPI Agent 1.5 Setup                                                                                                   | 2. <del>111</del> | Ē     | 1 ×    |
|----------------------------------------------------------------------------------------------------|-------------------|-------|--------|
| Ready to install GLPI Agent 1.5                                                                                          |                   |       | Ø      |
| Click Install to begin the installation. Click Back to review of installation settings. Click Cancel to exit the wizard. | or change any of  | fyour |        |
|                                                                                                    |                   |       |        |
| Back                                                                                                    | Install           |       | Cancel |

<u>Une fois que l'installation est finis il faut aller sur internet et taper localhost :62354 mais il aut redémarrer l'agent GLPI pour que sa puisse fonctionner :</u>

| $\leftarrow$ | C i locali | ost:62354                                                                                                    |                                    |                                                                                                    |                                                                                | аљ                                      | AN É                     | z D                                                                           | ₹2                    | Ē | ~~ | <br>0 |
|--------------|------------|----------------------------------------------------------------------------------------------------|------------------------------------|----------------------------------------------------------------------------------------------------|--------------------------------------------------------------------------------|-----------------------------------------|--------------------------|-------------------------------------------------------------------------------|-----------------------|---|----|-------|
|              | Ċ          | T<br>http<br>Gestionnaire des tâches<br>Fichier Options Affichage<br>Processus Performance H                    | he curre<br>Next ser<br>p://192.16 | This is GLPI ,<br>ent status is run<br><u>Force an In</u><br>ver target exe<br>68.1.187/glpi/:<br>s applications Déma                     | Agent 1.5<br>nning task Inv<br><u>ventory</u><br>cution planne<br>Sun Mar 10 1 | ventory<br>d for:<br>17:03:1<br>Détails | ,<br>10 202:<br>Services | 4                                                                             | ×                     |   |    |       |
|              |            | Nom                                                                                                    | PID                                | Description                                                                                                    |                                                                                | Statut                                  |                          | Groupe                                                                        |                       | ^ |    |       |
|              |            | ( alpi-agent                                                                                                    | 2756                               | glpi-agent                                                                                                    |                                                                                | -                                       |                          |                                                                               |                       |   |    |       |
|              |            | gpyragen     gpyc     gpsyc     GraphicsPerfSyc     hidsery     HvHost     icssyc     KEEXT     GInstallService | 992<br>7808                        | Client de stratéc<br>GraphicsPerfSvc<br>Service du périp<br>Service d'hôte l-<br>Service Point d'i<br>Modules de gér<br>Installation du c | Démarrer<br>Arrêter<br>Redémarrer<br>Ouvrir les service<br>Recherche en lig    | is<br>ne                                | exé                      | netsvcs<br>GraphicsPe<br>LocalSyster<br>LocalSyster<br>LocalServic<br>netsvcs | rfS<br>nN<br>nN<br>eN |   |    |       |

## Une fois que cela est fait il faut confirmer le changement puis cette page apparaitra :

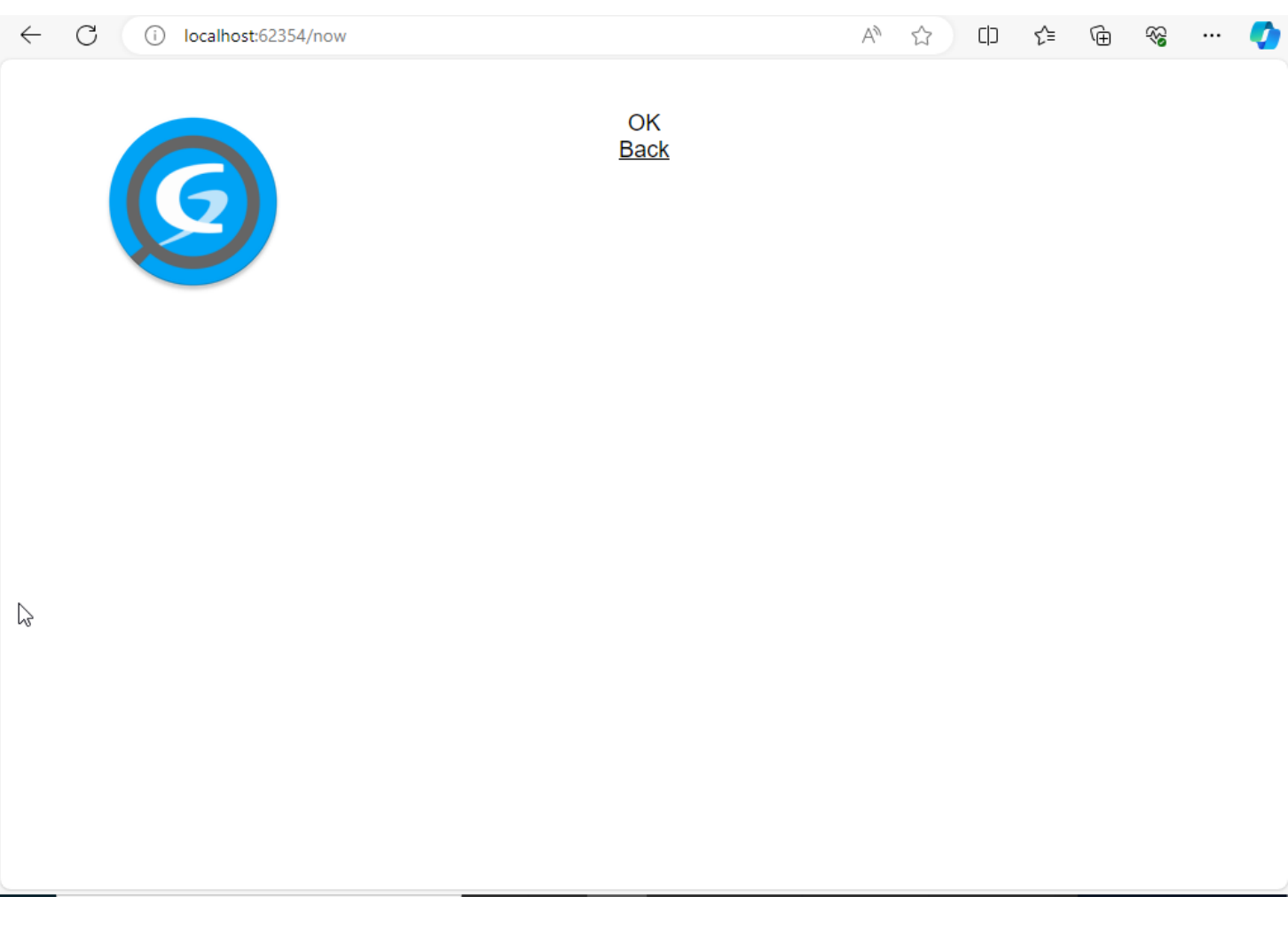

## Maintenant on peut m'apercevoir sur GLPI :

| $\leftarrow$ | С              | A Non sécurisé         | 192.168.1.187/glpi/front/computer.php A ☆ 다 순 @ % ···                                                                                                    | · 🚺           |
|--------------|----------------|------------------------|----------------------------------------------------------------------------------------------------|---------------|
|              | Ç              | zLPI                   |                                                                                                    | ~             |
| -≎<br>  %    | Cher<br>Parc   | cher dans le menu<br>~ | Éléments visualisés      contient                                                                                                    |               |
|              | <u>،</u>       | Tableau de bord        | trègle                                                                                                    |               |
|              |                | <u>O</u> rdinateurs    |                                                                                                    |               |
|              | Q I            | Moniteurs              |                                                                                                    |               |
|              | 85 L           | ogiciel <u>s</u>       | Ţ Actions □ ↓ ↓ □ □ □ ○ ↓ ↓ ↓                                                                                                    |               |
|              | 쁆              | Matériels réseau       | NOM STATUT FABRICANT NUMÉRO DE TYPE MODÈLE SYSTÈME LIEU DERNIÈRE COM                                                                                                    | POSA          |
|              | •& F           | Périphériques          | - NOM PROC                                                                                                    | CESSE         |
|              | e i            | mprimantes             | DESKTOP-<br>POLCRS8         innotek<br>GmbH         c030c531-<br>b877-4932-         VirtualBox         VirtualBox         Microsoft         2024-03-10 17:13         Intel           1030         0300         10300         10300         10300         10300         10300         10300         10300         10300         10300         10300         10300         10300         10300         10300         10300         10300         10300         10300         10300         10300         10300         10300         10300         10300         10300         10300         10300         10300         10300         10300         103000         10300         10300         10300         10300         10300         10300         10300         10300         10300         10300         10300         10300         10300         10300         10300         10300         10300         10300         10300         10300         10300         10300         10300         10300         10300         10300         10300         10300         10300         10300         10300         10300         10300         10300         10300         10300         10300         10300         10300         10300         10300         10300         10300         10300 | Core<br>DOH C |
|              | ه (            | Cartouches             | 80f5- Professionnel @ 2.<br>128cfc6d7cd6                                                                                                    | .50GF         |
|              | <b>6</b>       | Consommables           | 20 V lignes / page De 1 à 1 sur 1 lignes                                                                                                    |               |
|              | <u>୯</u> ତ୍ତ 1 | léléphones             |                                                                                                    |               |
|              | 8              | Baies                  |                                                                                                    |               |
|              |                | Châssis                |                                                                                                    |               |
|              | ı کر           | יסט                    |                                                                                                    |               |
|              | 8              | Équipements            | Affichage des tâches                                                                                                    | Þ             |

## Si on clique sur le nom de l'ordinateur on peut voir toute les caractéristiques de l'ordinateur :

| <b>Ģ</b> LPI ∣                                               |                     | + Q ☆ Rec             | chercher Q GL ~       |  |  |  |
|--------------------------------------------------------------|---------------------|-----------------------|-----------------------|--|--|--|
| chercher dans le menu                                        |                     |                       | 1/1                   |  |  |  |
| 🍘 Parc 🗸 🗸                                                   | Ordinateur          |                       |                       |  |  |  |
| <ul> <li>Tableau de bord</li> </ul>                          | Analyse d'impact    | Ordinateur - DESKTOP- | POLCR58 : Actions ~   |  |  |  |
| Ordinateurs                                                  | Systèmes 1          | Nom                   | Statut                |  |  |  |
| 🖵 Moniteurs                                                  | d'exploitation      |                       |                       |  |  |  |
| Bt Logiciel <u>s</u>                                         | Composants 17       | DESKTOP-POLORSo       | ¥ 1 T                 |  |  |  |
| Hatériels réseau                                             | Volumes 4           | Lieu                  | Туре                  |  |  |  |
| 😽 Périphériques                                              | Logiciels 116       | • i + 🗇               | VirtualBox 👻 i +      |  |  |  |
| 🖨 Imprimantes                                                | Connexions          | Responsable technique | Fabricant             |  |  |  |
| Cartouches                                                   | Ports réseau 1      | • i                   | innotek GmbH 👻 i 🕂    |  |  |  |
| Consommables                                                 | Connecteurs         | Groupe technique      | Modèle                |  |  |  |
| 🗞 Téléphones                                                 | Contrôle à distance | • i +                 | VirtualBox - i +      |  |  |  |
| 🗄 Baies                                                      | Gestion             | Usager numéro         | Numéro de série       |  |  |  |
| ≣≣ Châssis                                                   | Contrats            |                       | c030c531-b877-4932-80 |  |  |  |
| <b>ک</b> PDU                                                 | Documents           |                       |                       |  |  |  |
| f quieses to 192.168.1.187/glpi/front/passivedcequipment.php | Virtualisation      | Admin@DESKTOD_DOLOD   | Numéro d'inventaire   |  |  |  |